# **Outlook Web (OWA)**

In Outlook werden Mails verwaltet und der Kalender gepflegt.

## Hinweis: Schüler:innen können keine Mails von Ihren ...@sus.bbz-rd-eck.de Adressen an Lehrkräfte schreiben

Bitte weist die Schüler:innen darauf hin, dass sie ihre private Mail-Adressen (nicht ihre BBZ-Mail-Adressen) verwenden müssen, wenn sie Euch eine Mail schreiben möchten. Aus technischen Gründen kommen Mails der Schüler:innen-Accounts nicht auf den Lehrer:innen-Accounts an!

### Benutzerhandbuch

#### Anleitung zur Bedienoberfläche von Outlook Web Access

### **BBZ Kalender hinzufügen**

Hier eine kurze Anleitung, wie der BBZ- oder Geburtstagskalender hinzugefügt werden kann.

Für Outlook gibt es hier eine Anleitung.

#### 1. Den Kalender öffnen

| ( | inz. | NUZ Cloud<br>Addet and es 12°C | SchulChul  | 7: Moode       | 🖸 ByBlueButton 🗾       | Outook 🔮 Office 【 | 🔆 CrypPad 📑 Tala | Cards 🙆 Walking | Becower 💷 Be | Weedoon 😨 🌩           | 3 ⊢ → C     | ළ !   |
|---|------|--------------------------------|------------|----------------|------------------------|-------------------|------------------|-----------------|--------------|-----------------------|-------------|-------|
|   | Kale | ender                          |            |                |                        |                   |                  |                 |              |                       | 4 G 1       | ?     |
|   |      |                                |            | Kalender hinzu | fligen v 🛛 🖸 Freigeber | 😑 Drucken         |                  |                 |              |                       |             |       |
|   |      |                                | irz i      | 2024 ~         |                        |                   |                  |                 |              | Tag Arbeitswoche      | Woche Monat | Heute |
|   | 02   |                                | <u>4</u> 4 | Dienstag       | Mittwoch               | Donnentag         | Freitag          | Samitag         | Sonntag      | Freitag, 1. März 2024 |             | 39    |
| 1 |      |                                | Personen   | 27             |                        | 29                | 1 Mrz            | 2               | 3            |                       |             |       |
|   |      |                                |            |                |                        |                   |                  |                 |              |                       |             |       |
| 1 |      |                                |            | 5              | 6                      | 7                 | 8                | 9               | 10           |                       |             |       |
|   |      |                                |            |                |                        |                   |                  |                 |              |                       |             |       |
|   |      |                                |            | 12             | 13                     | 14                | 15               | 16              | 17           |                       |             |       |
|   |      |                                |            |                |                        |                   |                  |                 |              |                       |             |       |
|   |      |                                |            | 19             | 20                     | 21                | 22               | 23              | 24           |                       |             |       |
|   |      |                                |            |                |                        |                   |                  |                 |              |                       |             |       |
|   |      |                                |            | 26             | 27                     | 28                | 29               | 30              | 31           |                       |             |       |

2. Kalender hinzufügen klicken, dabei "aus Verzeichnis" auswählen

| BBZ Cloud<br>Alcuel and ex 1970 | Schull Schull | aal 🥐 Moode 💽 Digt      | Radiation 📑 Outoo | k 🕄 05a 🕖 07 | pfPad 🔚 TaskCards | C Ved Arts | DECTARIA CO DECTARIO | buch                  | ರಿ⊢⊸        | 4 |
|---------------------------------|---------------|-------------------------|-------------------|--------------|-------------------|------------|----------------------|-----------------------|-------------|---|
| III Kalender                    |               |                         |                   |              |                   |            |                      |                       | ۰ ه         | ? |
| P Im Kalender suchen            | 🛞 Neu   Y     | 📅 Kalender hinzufügen 🛩 | 🗘 Freigeben 🛛 😁   | Drucken      |                   |            |                      |                       |             |   |
| *                               | < > 14        | Sekundärer Kalender     |                   |              |                   |            |                      |                       |             |   |
| < Marz 2024 >                   | N P ING       | Aux einer Datei         |                   |              |                   |            |                      | lag Arbeitswoche      | worne Monat |   |
| MDMDESS                         | Montag        | Aus dem Internet        | Mittwoch          | Donnerstag   | Freitag           | Samstag    | Sonntag              | Freitag, 1. Marz 2024 |             |   |
| 26 27 20 20 1 2 2               |               | Aus dem Verzeichnis     |                   | 29           | 1 Mrz             | 2          | 3                    |                       |             |   |
| 4 5 6 7 8 9 10                  |               |                         |                   |              |                   |            |                      |                       |             |   |
| 11 12 11 14 15 16 17            |               |                         |                   |              |                   |            |                      |                       |             |   |
| 18 19 20 21 22 25 24            |               |                         |                   |              |                   |            |                      |                       |             |   |
| 25 26 27 28 29 30 31            | 4             | 5                       | 6                 | 7            | 8                 | 9          | 10                   |                       |             |   |
|                                 |               |                         |                   |              |                   |            |                      |                       |             |   |
| ∧ Ihre Kalender                 |               |                         |                   |              |                   |            |                      |                       |             |   |
| Kalender                        | 11            | 12                      | 13                | 14           | 15                | 16         | 17                   |                       |             |   |

3. BBZ eingeben und Verzeichnis durchsuchen klicken (Funktioniert auch mit Geburtstag)

| BBZ Cloud<br>Aistueli sind es 197                                                                                                    | SchulCloud    | Tr Neode         | 🖸 DigitiveDution 👥 O | ubok 🔮 Office 🧕            | CyptPad 🚺 TaskCa  | nds 🕐 WebCheb | 🗑 BEZWAR 💽 BE   | Witandbuch 💿 🌞  | ¢ → د             |
|----------------------------------------------------------------------------------------------------|---------------|------------------|----------------------|----------------------------|-------------------|---------------|-----------------|-----------------|-------------------|
| III Kalender                                                                                                    |               |                  |                      |                            |                   |               |                 |                 | <b>≜</b>          |
| P im Kalender suchen                                                                                                    | 🕒 Neu   Y 🛛 🗖 | Kalender hinzufü | igen 🗸 🛛 🗿 Treigeben | 🖶 Drucken                  |                   |               |                 |                 |                   |
| ez<br>≮ Marz 2024 ≯                                                                                                    | < → März      | 2024 ~           |                      |                            |                   |               |                 | Tag Arbeitswoch | e Woche Monat   I |
| M D M D E S S<br>1 2 2 3 2 1 2 3<br>4 5 6 7 8 1 5 1                                                                                                    |               |                  |                      |                            |                   |               |                 |                 |                   |
| 11         12         13         14         15         16         17           18         19         20         21         22         25         24           25         26         27         28         25         50         51 |               |                  |                      | Kalender öff               | nen               |               |                 |                 |                   |
| ∧ Ihre Kalender                                                                                                    |               |                  |                      | Aas dem Verzeichnis<br>662 |                   |               |                 |                 |                   |
| Kalender<br>Geburtstage                                                                                                    |               |                  | 13                   | Cr                         | nen Abbrechen     | T             |                 |                 |                   |
| <ul> <li>Weitere Kalender</li> <li>Schul Claud</li> </ul>                                                                                                    |               |                  |                      | 21                         | 22                | 23            |                 |                 |                   |
|                                                                                                    |               |                  |                      |                            |                   |               |                 |                 |                   |
| BBZ Cloud<br>Advect sind as 107                                                                                                    | e 👘 ServeCoue | 7. Moode         | 🖸 BigBlueButton 🗾 🛛  | utook 🔮 Office 📑           | CryptPed 🔄 TaskCa | nts 🕒 Wollies | 100 BB2WWG 🚯 BB | i2hlandbuch 🚭 😤 | ು ⊷ → ୧           |
| iii Kalender                                                                                                    |               |                  |                      |                            |                   |               |                 |                 | A © ?             |
| 👂 Im Kalender suchen                                                                                                    | ⊕ Neu] * 🛛    | Kalender hinzuf  | igen 🛩 🛛 Freigeben   | 🖶 Drucken                  |                   |               |                 |                 |                   |
| ≪<br>€ Marz 2024 >                                                                                                    | < > März      | 2024 ~           |                      |                            |                   |               |                 |                 |                   |
|                                                                                                    |               |                  |                      |                            |                   |               |                 |                 |                   |

| MDMDESS              | Montag | Dienstag |   | Donnenstag            |                          | Samutag | Sonntag | Freitag, 1. März 2024 |
|----------------------|--------|----------|---|-----------------------|--------------------------|---------|---------|-----------------------|
|                      |        |          |   |                       |                          |         |         |                       |
| 4 5 6 7 8 9 10       |        |          |   |                       |                          |         |         |                       |
| 11 12 12 14 15 16 17 |        |          |   |                       |                          |         |         |                       |
|                      |        |          |   | Kalender öffnen       |                          |         |         |                       |
|                      |        |          | 6 |                       |                          |         |         |                       |
|                      |        |          |   | Aut days Vergescherte |                          |         |         |                       |
| ∧ Ihre Kalender      |        |          |   | 1004                  |                          |         |         |                       |
|                      |        |          |   | BBZ-Fersonal          | @bbz-rd-eck.de           |         |         |                       |
| Geburtstage          |        |          |   | BEZ-Kalend            | ler<br>rijtsko-sd-eckule |         |         |                       |
| ∧ Weitere Kalender   |        |          |   | Keine zusätzlic       | then Ergebnisse          |         |         |                       |
|                      |        |          |   | 21                    | 22                       | 23      |         |                       |

4. Den Kalender auswählen und mit Öffnen hinzufügen

| BBZ Cloud<br>Advett sind es 10    | re Schulchur  | f Moode 🖸          | BigBlueButton   | 🗰 🖓 Oliou 🔣         | CrypPad 🔚 TaskCan         | ds 🕒 WobUmEs | 😈 eezwai 🖂 | 162Handbuch 🚭 🛠 | o            |
|-----------------------------------|---------------|--------------------|-----------------|---------------------|---------------------------|--------------|------------|-----------------|--------------|
| Kalender                          |               |                    |                 |                     |                           |              |            |                 | ۰ ۵          |
| P Im Kalender suchen              | ⊕ Neu   Y 🛛 🛙 | Kalender hinzufüge | n 🗵 🖸 Freigeben | 🖶 Drucken           |                           |              |            |                 |              |
| ≪ Marz 2024 >                     | < → März      | 2024 ¥             |                 |                     |                           |              |            | Tag Arbeitswoch | e Woche Mona |
| M.R.M.R.E.S.S                     |               |                    |                 |                     |                           |              |            |                 |              |
|                                   |               |                    |                 |                     |                           |              |            |                 |              |
| 4 5 6 7 8 9 10                    |               |                    |                 |                     |                           | -            |            |                 |              |
| 11 52 14 15 56 17                 |               |                    |                 | Kalender öffr       | 1em                       |              |            |                 |              |
|                                   |               |                    | 6               | That a fact of the  |                           |              |            |                 |              |
|                                   |               |                    |                 | Aut dem Verdeichnis |                           |              |            |                 |              |
| <ul> <li>Thre Kalender</li> </ul> |               |                    |                 | BIZ-Kalen           | der<br>Ser@blsz-sd-eck.de |              |            |                 |              |
|                                   |               |                    | 13              | Interneticalender   |                           | 6            |            |                 |              |
| Geburtstage                       |               |                    |                 |                     |                           |              |            |                 |              |
| ∧ Weitere Kalender                |               |                    |                 | 08                  | hen Abbrechen             |              |            |                 |              |
| Schul Cloud                       |               |                    | 20              | 21                  | 22                        | 23           |            |                 |              |

From: https://wiki.bbz-rd-eck.com/ - Wiki des BBZ Rendsburg-Eckernförde

Permanent link: https://wiki.bbz-rd-eck.com/doku.php?id=anleitungen\_lul:outlookweb&rev=1710343794

Last update: 2024/03/13 16:29

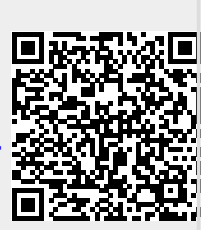